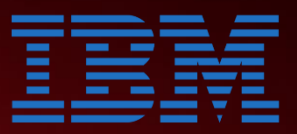

#### Introducing... IBM i Migrate While Active for

**COMMON** EUROPE LUXEMBOURG

May 8th, 2025

**Fabian Michel** 

Senior Power & Storage Technical Specialist IBM Technology, Belgium <u>fabian\_Michel@be.ibm.com</u>

in <u>fabianmichel</u>

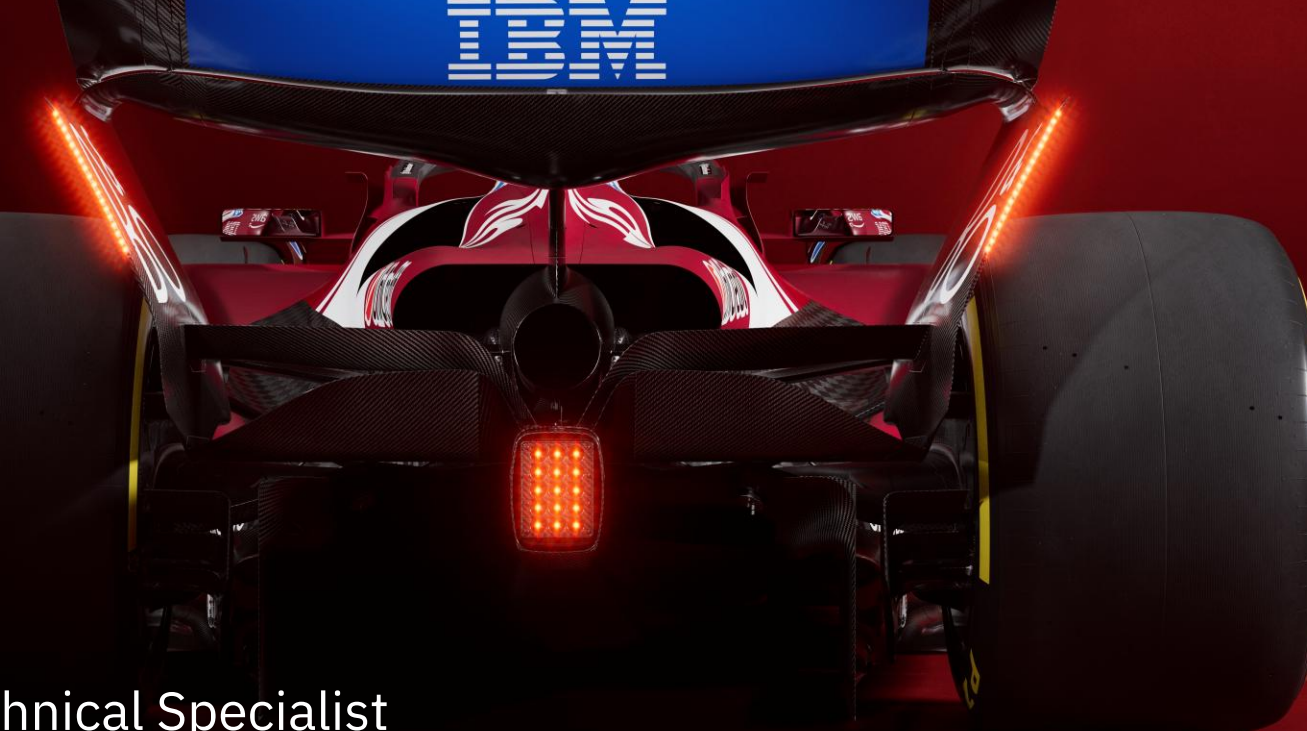

# IBM i Migrate While Active

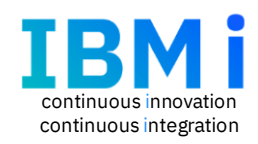

Easily migrate from on premise to Power Virtual Server

- IBM i standardized tooling to **migrate while active** with minimal impact to production
- Production downtime reduced from days to minutes/hours
  - Dependent on total data size, change rate and network bandwidth
- Automation to reduce the time it takes to seed the base copy
  - Eliminates multiple tools and manual processes for multi-step SAVE/RESTORE
- Production on premise remains available while changes are synchronized in real-time to the target system
  - Eliminates third party replication tools or multiple point in time SAVE/RESTORE iterations

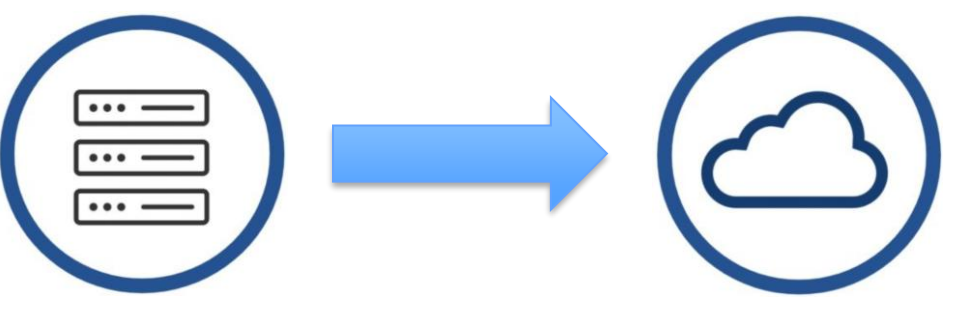

© Copyright IBM Corporation 2024

#### IBM i Migrate While Active – How it Works

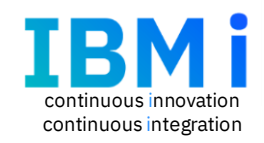

Step 1: Initial System Save Pattern 1. Using IBM i Local Storage IBMi BASE SYS SAVE **OPT IMGCLG** DATA SAVE TAPE IMGCLG Pattern 2. Use VTL for DATA SAVE IBM BASE SYS SAVE OPT IMGCLG DATA SAVE FALCONSTOR

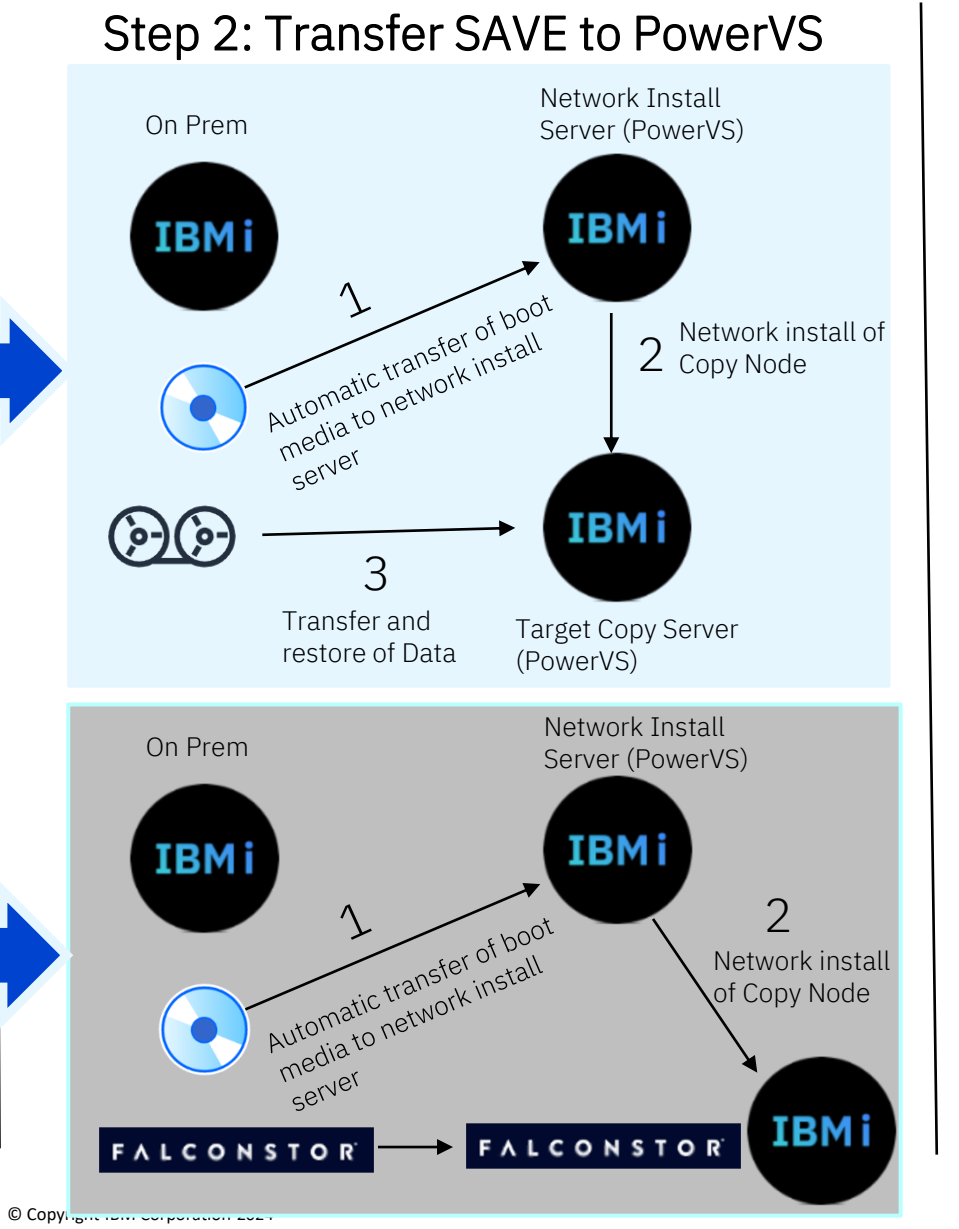

#### Step 3: Transfer Changed Data

On Prem Target Copy Server

Transfer the changed data that has occurred since completion of the initial SAVE.

### IBM i Migrate While Active Support Matrix

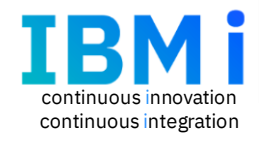

| Servers                                                                                                    | IBM i 6.1 <sub>1</sub> | IBM i 7.1 <sub>1</sub> | IBM i 7.2 <sub>1</sub> | IBM i 7.3 | IBM i 7.4 | IBM i 7.5 |
|----------------------------------------------------------------------------------------------------|------------------------|------------------------|------------------------|-----------|-----------|-----------|
| Power10<br>E1080, S1014, S1022s/S1022/L1022 (VIOS only), S1024/L1024<br>New S1012 (No IBM i 7.3 support)              |                        |                        |                        |           | ~         |           |
| Power9<br>S914, S922 (VIOS only), H922 (VIOS only), S924, H924, E980<br>S922 Entry (single native I/O partition only) |                        | ₹2                     |                        |           |           |           |
| Power8<br>S814, S822 (VIOS only), S824, E870, E870C, E880, E880C<br>S812 (no IBM i 7.1, native I/O only)              |                        |                        | >                      |           | ~         |           |
| Power7/7+<br>710, 720, 730, 740, 750 (VIOS only), 760 (VIOS only), 770, 780,<br>795                                   | <b>~</b>               |                        |                        |           |           |           |
| Power7 BladeCenter PS700/701/702/703/704 (all VIOS only)<br>Power7/7+ Flex p260/270/460 (all VIOS only)               | $\checkmark$           |                        |                        |           |           |           |

Direct migration possible, some Expert Labs or Partner Services opportunity

Upgrade to 7.4 or 7.5 required, n-2 support, Expert Labs or Partner Services opportunity

Upgrade to 7.4 or 7.5 required, no n-2 support, Expert Labs or Partner Services opportunity

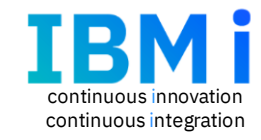

|                  | Subscription Term<br>– Migration Feature | Subscription Product IDs                |
|------------------|------------------------------------------|-----------------------------------------|
| Db2 Mirror for i | 5770-DBM                                 | 5770-DBM: license PID                   |
| 7.4 or 7.5       | License & SWMA combined                  | Installed as 5770-DBM option 5102       |
| Per core pricing | 90 day or 1/2/3/4/5-year terms           | Subscription PIDs:<br>5666-MSL: 90 days |
|                  | Price per core:                          | 5661-MSL: 1 year                        |
|                  | One price for all systems                | 5662-MSL: 2 year                        |
|                  |                                          | 5663-MSL: 3 year                        |
|                  | One price                                | 5664-MSL: 4 year                        |
|                  | \$2000/core/year                         | 5665-MSL: 5 year                        |
|                  | 90 days: \$700/core                      |                                         |

# IBM i Migrate While Active Recap

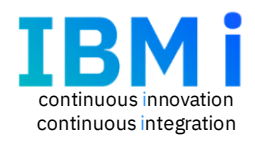

- IBM i Migrate While Active's unique ability for clients to migrate production workloads with minimal downtime
- Simplify the migration from on-premise systems to Power Virtual Server, other clouds, and MSPs
- Uses existing Db2 Mirror and new IBM i technology to track and replicate the base system and any changes from source to target
- Source production system is capable of continuously running while synchronization occurs
- Only 2 outages required, initial save and final cutover
- Subscription term only: 90 day and 1-5yr terms available and only required on the source system
- A 28-day evaluation ("try and buy") period is available
- Download details will be available at GA on Dec 13, 2024
- Replay IBM i Guided Tour : <u>https://learn.common.org/products/introducingibm-i-migrate-</u> <u>while-active</u>
- For IBMers & BPs : <u>Link to IBM i Migrate While Active on Seismic</u>

# IBM i Migrate While Active Anatomy of a migration

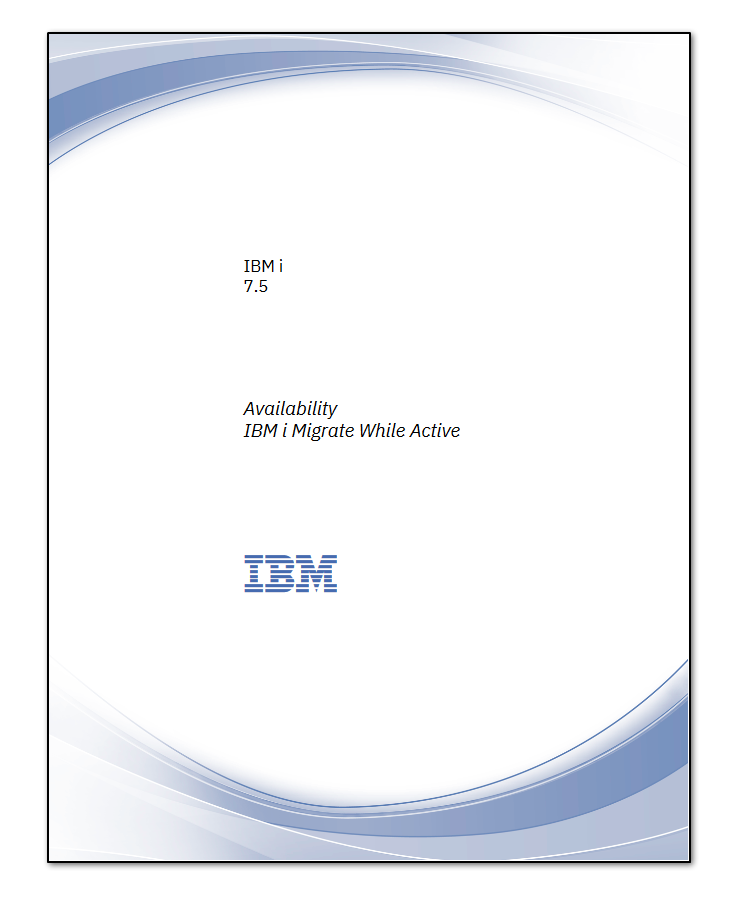

**Direct link to documentation** 

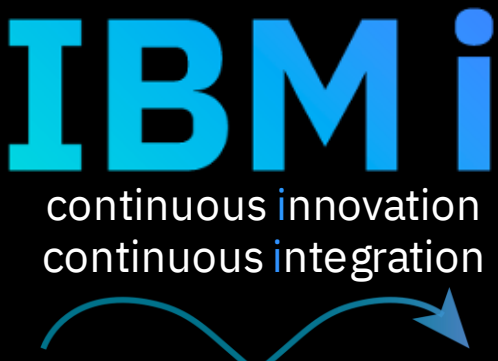

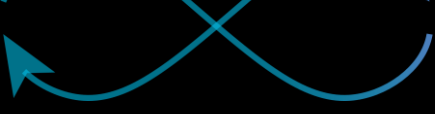

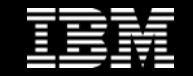

© Copyright IBM Corporation 2024

#### IBM i Migrate While Active introduction

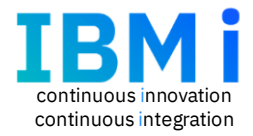

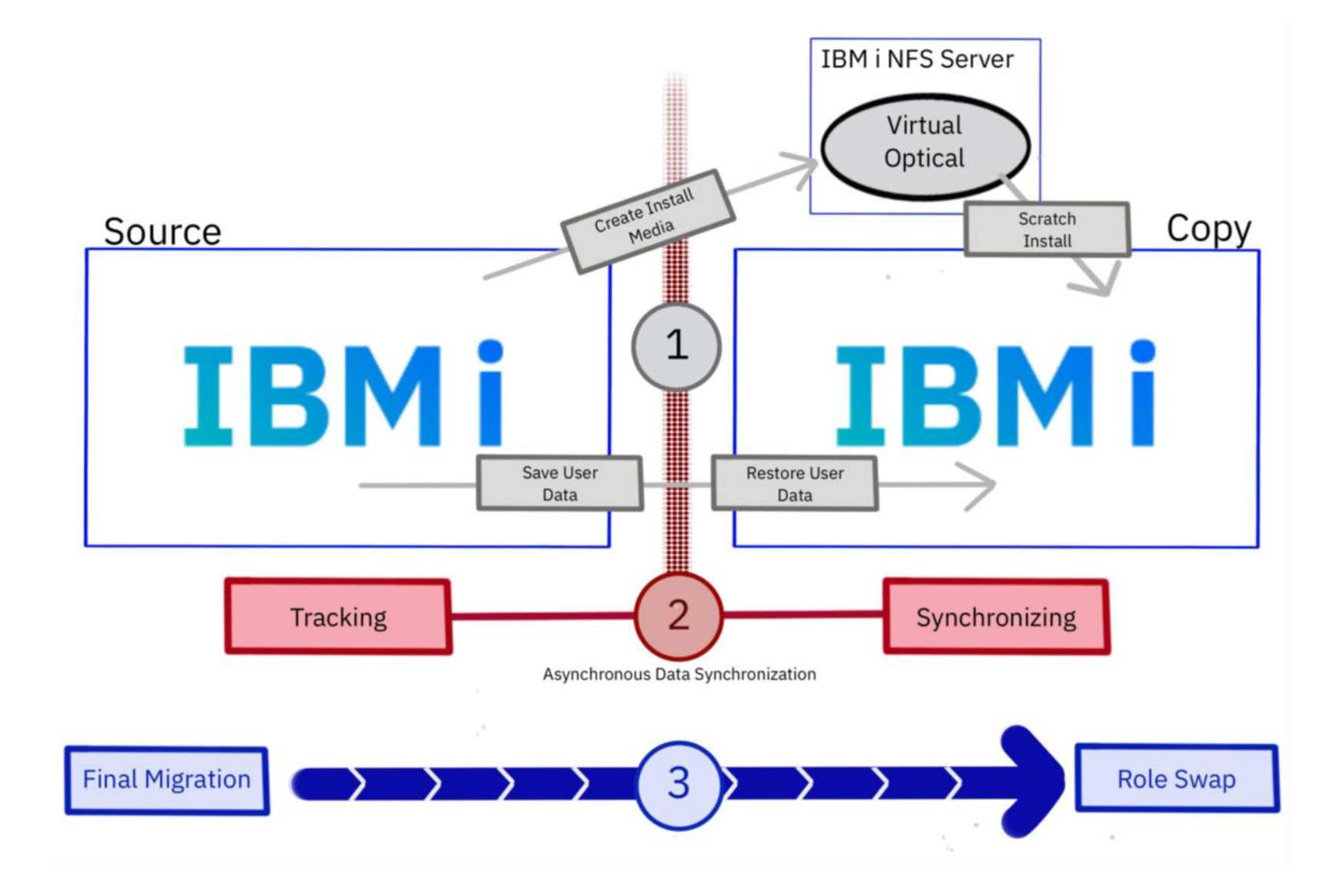

Basics of Db2 Mirror

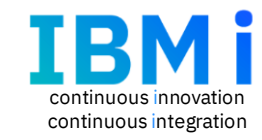

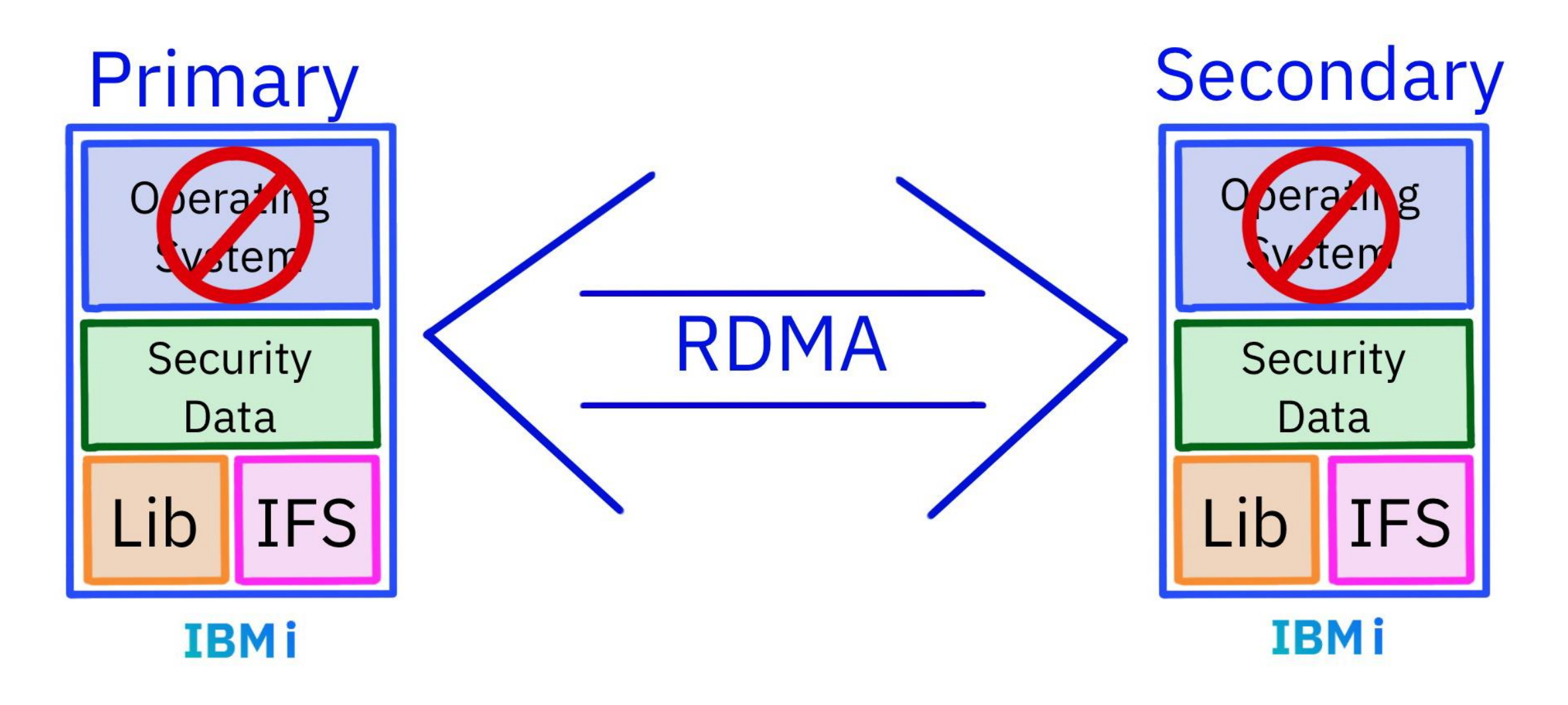

### **Basics of Migrate While Active**

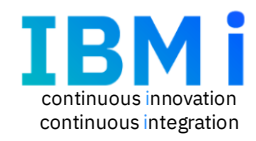

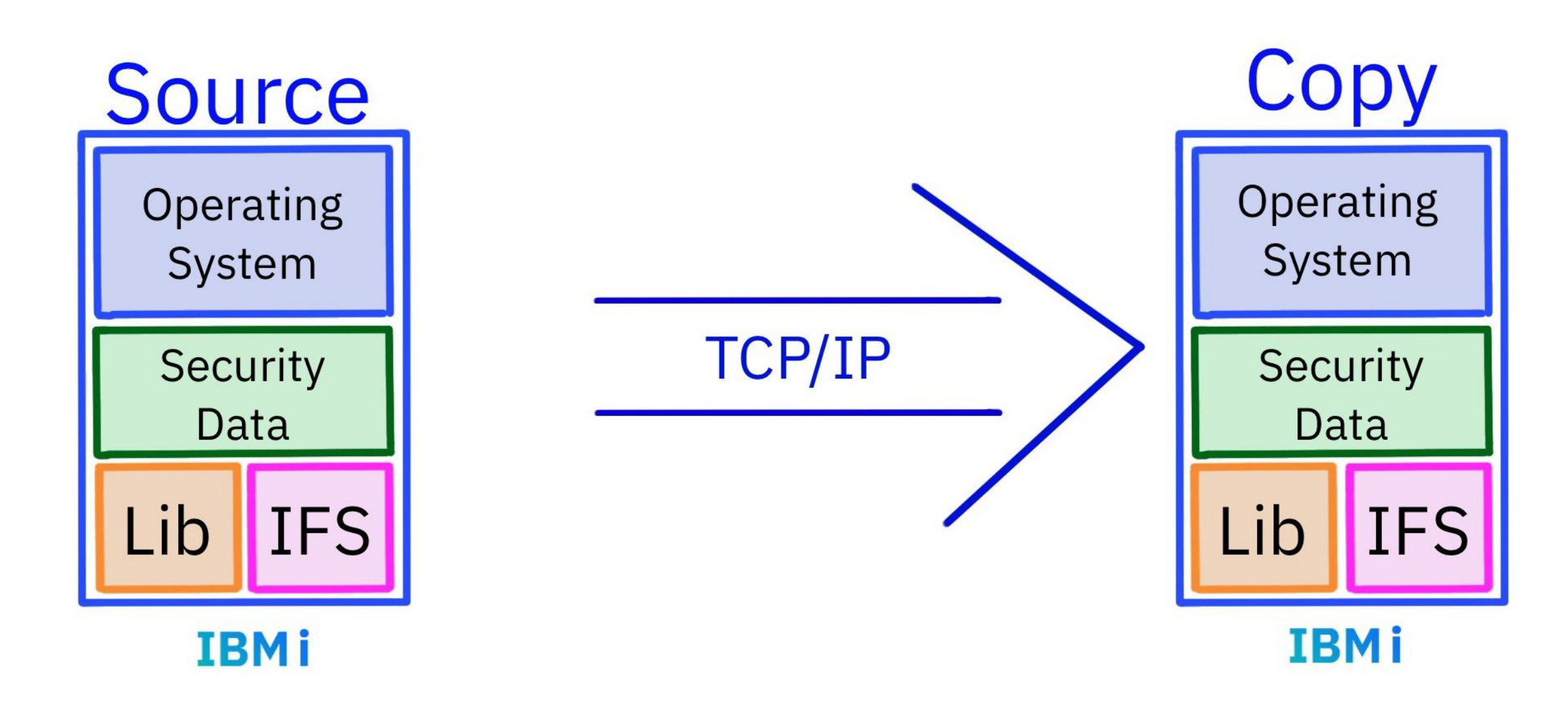

#### Migrate While Active use cases

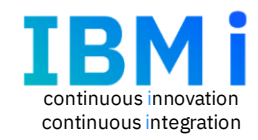

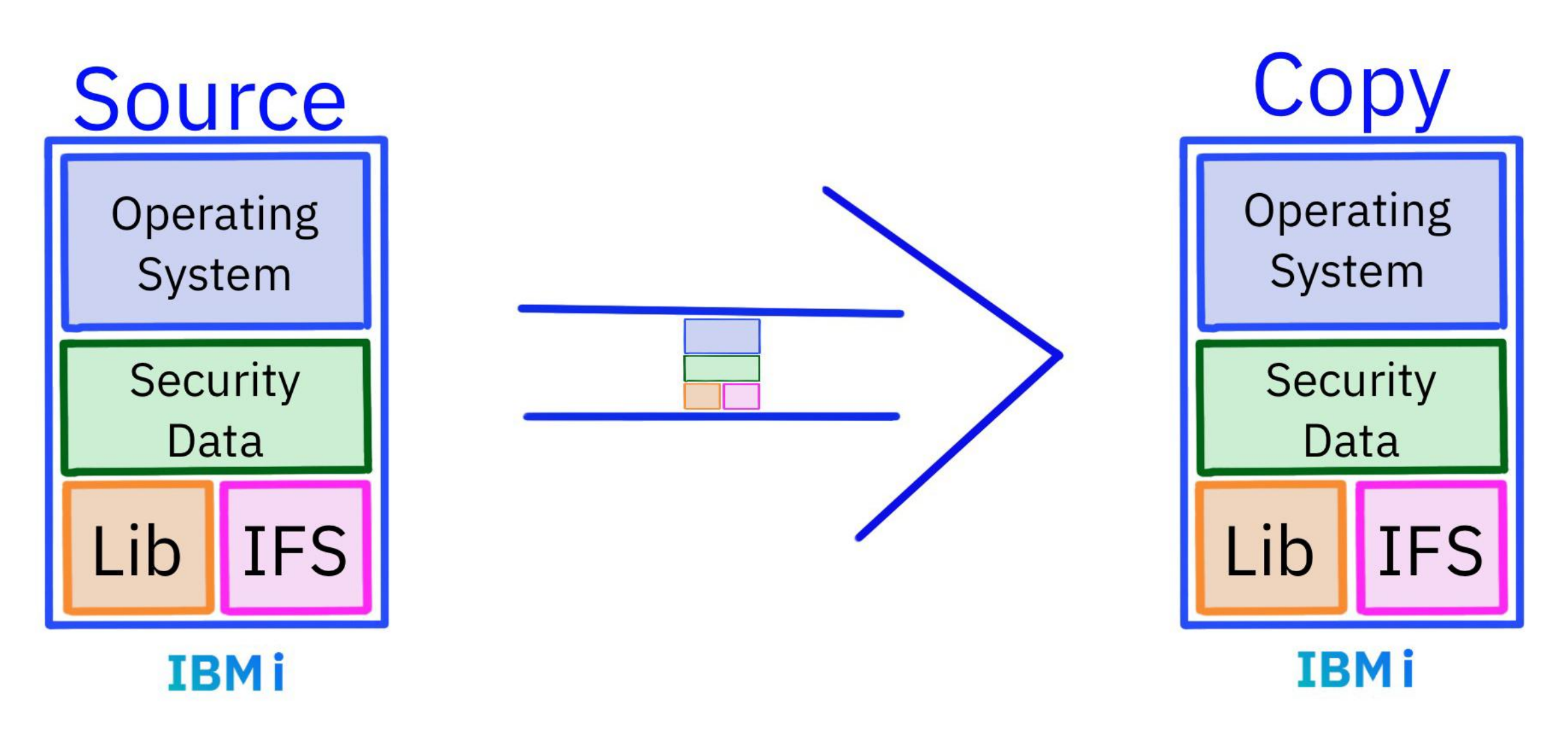

### Migrate While Active Stages

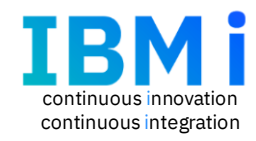

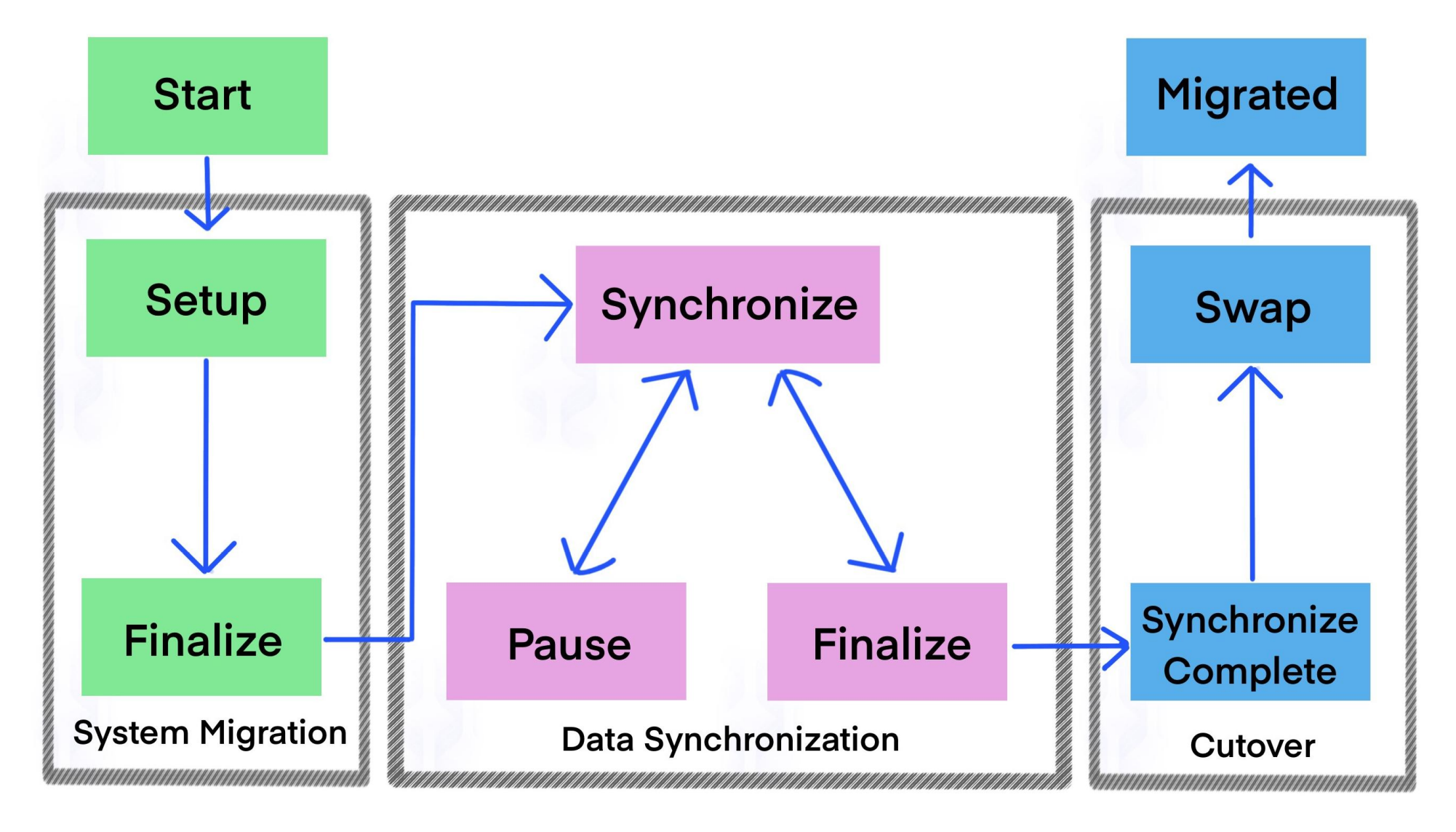

# Automated migration of an IBM i to PowerVS using source node local storage

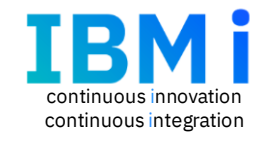

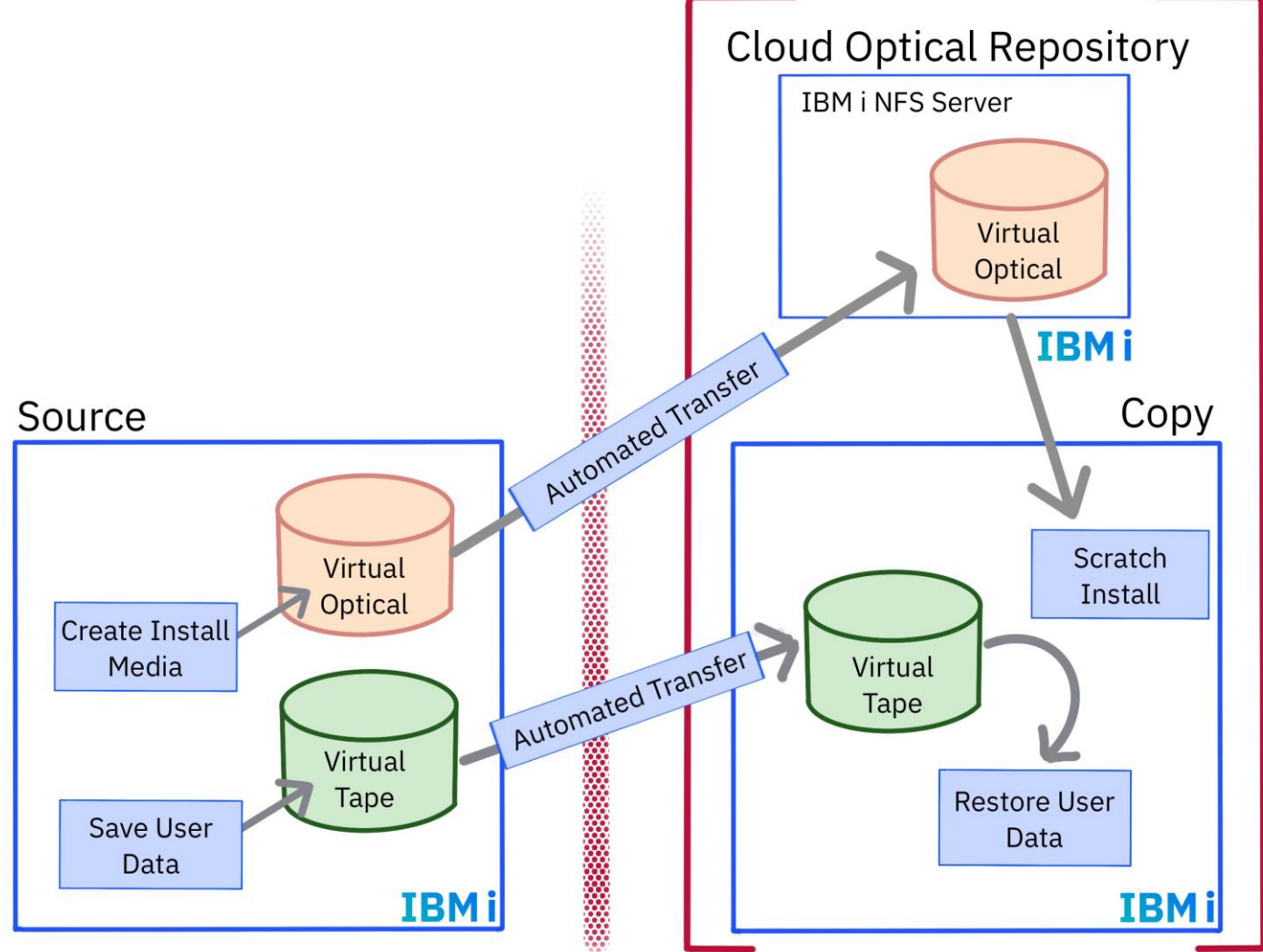

# Automated migration of an IBM i to PowerVS using user provided devices for user data

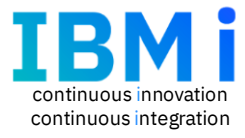

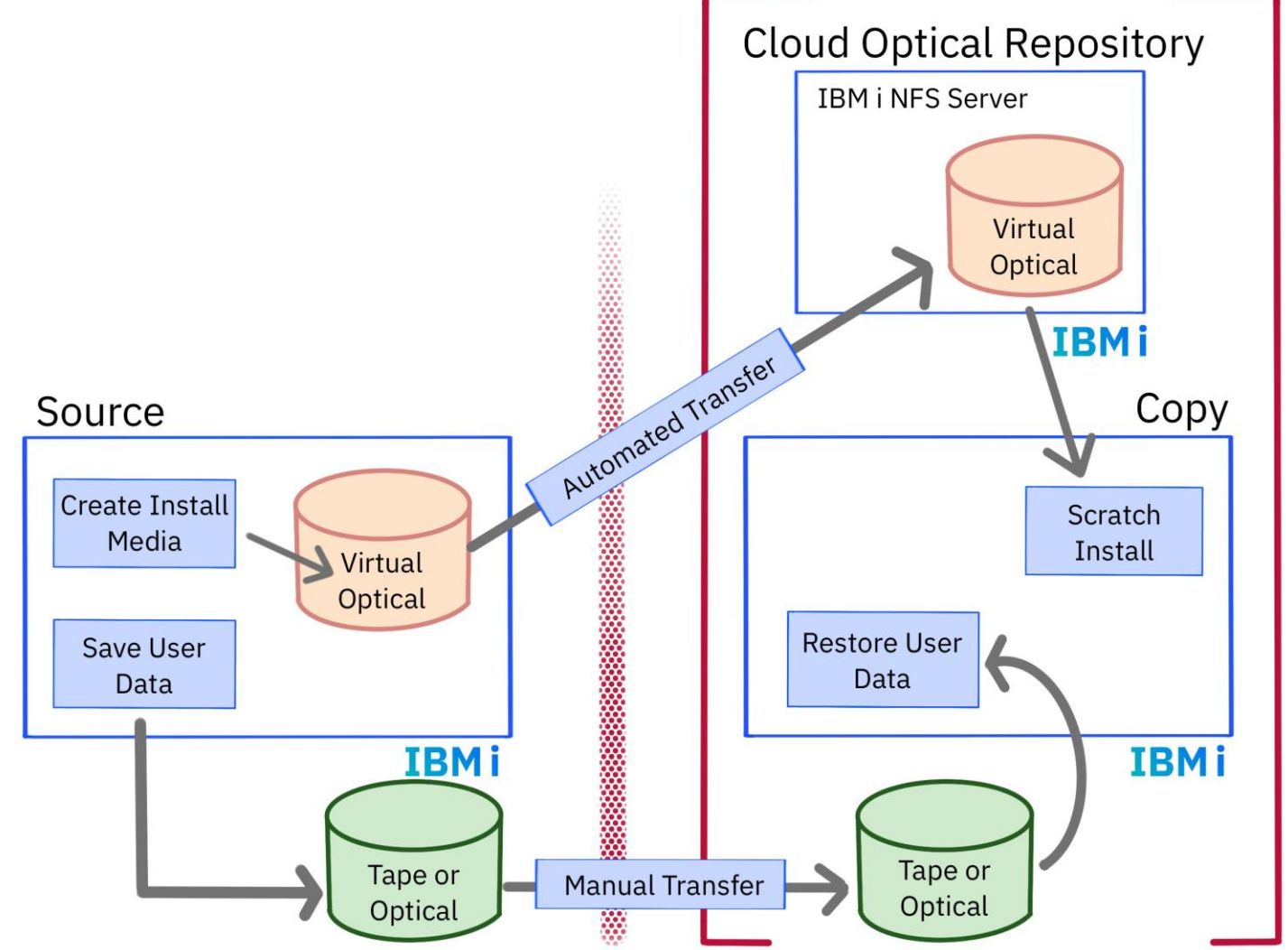

Automated migration of an IBM i using source node local storage and source node NFS server

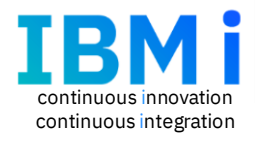

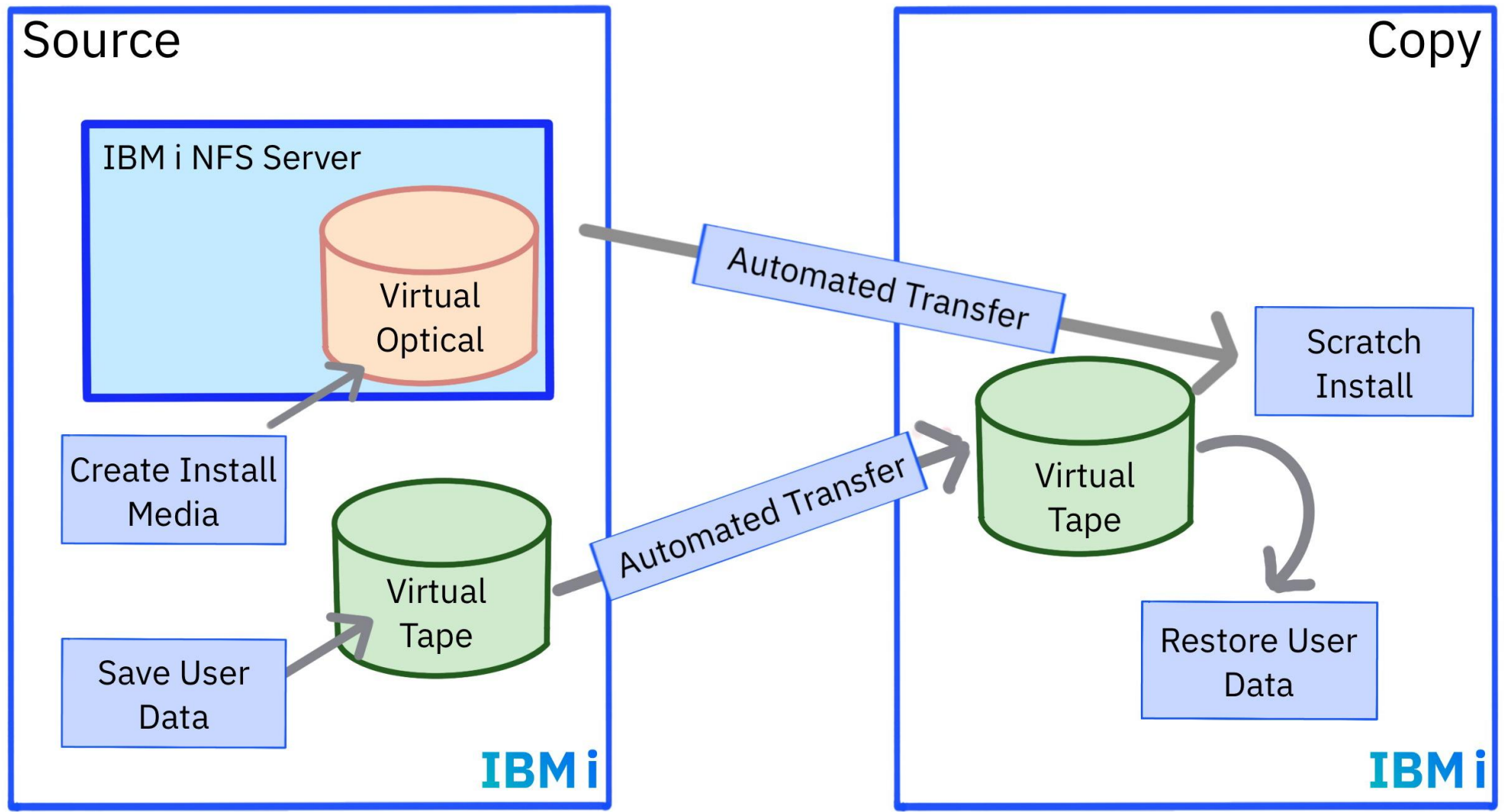

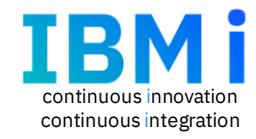

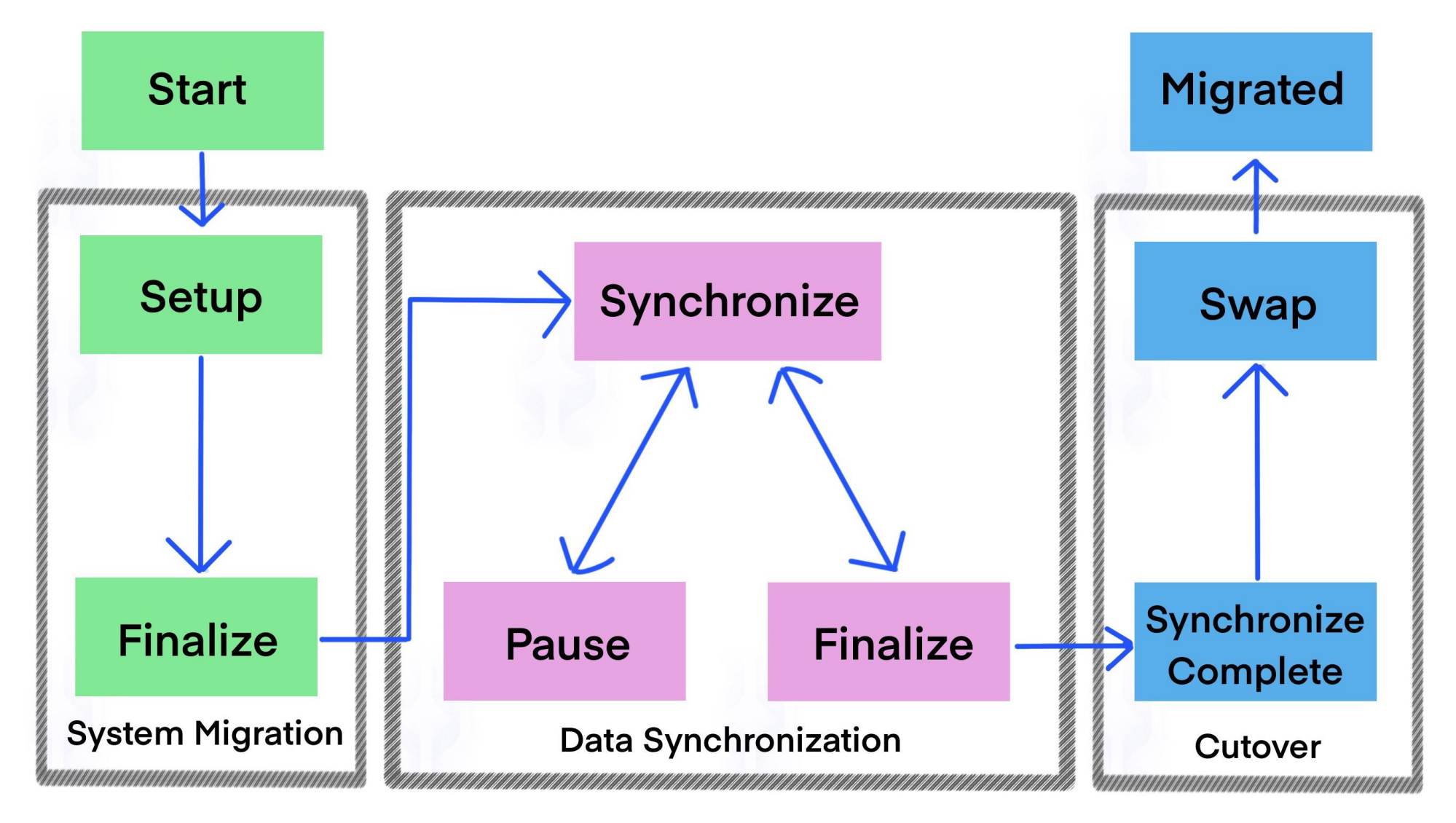

#### Db2 Mirror sign on screen

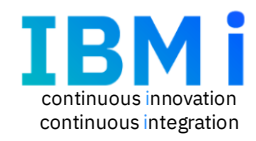

| Welcome to | IBM Db2 Mi              | irror for i   |  |
|------------|-------------------------|---------------|--|
|            | User Name:<br>Password: | (a)<br>Log in |  |
|            |                         |               |  |

### Db2 Mirror – Add Pair dialog

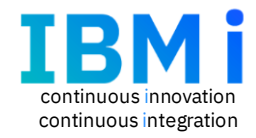

### IBM Db2 Mirror for i **Add Pair** Select O Db2 Mirror IBM i continuous availability solution using real time synchronization between a 2 node pair IBM i Migrate While Active Migration of a IBM i node from one location to another while continuing to run active workloads Add a new Db2 Mirror or Migrate While Add New Pair Active Pair Add New System

### Add Pair options for IBM i Migrate While Active

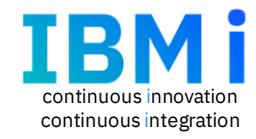

|          | 2 Mirror for i                   |
|----------|----------------------------------|
|          | Add Pair                         |
|          |                                  |
|          | IBM i Migrate While Active       |
|          | R Configure a new pair           |
|          | O Add an already configured pair |
|          |                                  |
|          |                                  |
| <b>i</b> |                                  |
|          |                                  |
|          |                                  |
|          |                                  |
| $\frown$ |                                  |

#### Migration wizard - System install device options

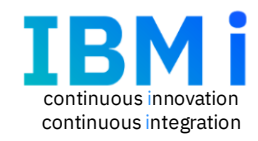

| IBM D | b2 Mirror for i               |                                                                                                    |
|-------|-------------------------------|----------------------------------------------------------------------------------------------------|
|       | Setup Migrate While Activ     | e                                                                                                    |
|       |                               |                                                                                                    |
|       | System Migration Configuratio | n                                                                                                    |
|       | System Install                | Specify system install device:                                                                                                    |
|       | NFS Server                    | Automatically create a virtual optical device                                                                                                    |
| 5     | System Install Options        | Specify an optical device No automated creation of install media. The save transfer, and restore of install media and user data is performed manually. |
|       | System Migration User Data    |                                                                                                    |
| min   | User Data Save Options        |                                                                                                    |
| 0     | User Data Devices             |                                                                                                    |
| 15555 |                               |                                                                                                    |
|       |                               |                                                                                                    |

#### Migration wizard - NFS server options

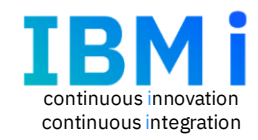

| IBM D   | b2 Mirror for i                |                                                                                                    |                                                                                         |                                                                                                    |  |  |  |  |
|---------|--------------------------------|----------------------------------------------------------------------------------------------------|-----------------------------------------------------------------------------------------|----------------------------------------------------------------------------------------------------|--|--|--|--|
|         | Setup Migrate While Activ      | e                                                                                                    |                                                                                         |                                                                                                    |  |  |  |  |
|         |                                |                                                                                                    |                                                                                         |                                                                                                    |  |  |  |  |
|         | System Migration Configuration | on                                                                                                    |                                                                                         |                                                                                                    |  |  |  |  |
|         | System Install                 | Specify NFS server options:                                                                                                    |                                                                                         |                                                                                                    |  |  |  |  |
|         | NFS Server                     | Automatically transfer install media to a remote NFS server: The remote NFS server is an additional IBM i server that is in proximity of the copy node which is required to do an install |                                                                                         |                                                                                                    |  |  |  |  |
| r'a     | System Install Options         | NFS Server                                                                                                    |                                                                                         |                                                                                                    |  |  |  |  |
|         | System Migration User Data     | IP Address:                                                                                                    |                                                                                         | Verify Connection                                                                                                    |  |  |  |  |
|         | User Data Save Options         | User:<br>Private Key:<br>Devices<br>Data Directory:<br>Manually transfer ins<br>No transfer of install                                                                                    | migrate                                                                                 |                                                                                                    |  |  |  |  |
| ©<br>99 | User Data Devices              |                                                                                                    | /home/migrate/.ssh/id_rsa<br>/INSTALL/apop73                                            |                                                                                                    |  |  |  |  |
|         |                                |                                                                                                    | all media to a remote NFS server: The remo<br>nedia: Use the source node as the NFS ser | te NFS server is an additional IBM i server that is in proximity of the copy node which is required to do an install<br>ver. The source node is in proximity of the copy node which is required to do an install |  |  |  |  |

### Migration wizard - System install options

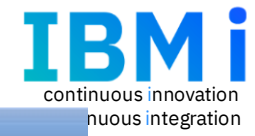

#### IBM Db2 Mirror for i

| 1.1  | - | -   |    |  |
|------|---|-----|----|--|
| 6    |   | NQ. | x. |  |
| - 68 | s | 2   | 9  |  |
| 1.74 | - | ₽   | U  |  |
|      | - | -   | ٢. |  |

#### Setup Migrate While Active

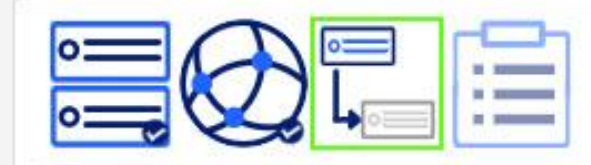

#### System Migration Configuration

| System Install |  |
|----------------|--|
| NFS Server     |  |

System Install Options

System Migration User Data

User Data Save Options

User Data Devices

#### Install Media Details:

Storage on source node available for creating install save images (updated based on selection below)

Total Storage Available: 71051 MB

Storage Remaining: 60660 MB

Specify Compression Type:

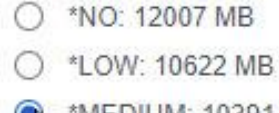

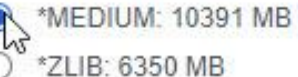

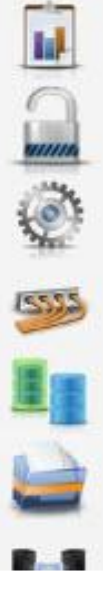

### Migration wizard - System migration user data

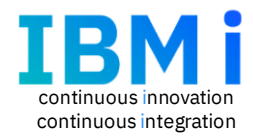

| IBM D      | b2 Mirror for i               |                                                          |
|------------|-------------------------------|----------------------------------------------------------|
| 0          | Setup Migrate While Activ     | e                                                        |
|            | System Migration Configuratio | n                                                        |
|            | System Install                | User Data Details:                                       |
|            | NFS Server                    | Specify the user data devices:                           |
| <b>1</b> 2 | System Install Options        | Automatically create virtual tape devices                |
|            | System Migration User Data    | Specify tape devices                                     |
|            | User Data Save Options        | Specify an optical device                                |
| 0          | User Data Devices             | Automatic                                                |
|            |                               | User: migrate<br>Private Key: //home/migrate/.ssh/id_rsa |

# Migration wizard - User data save options

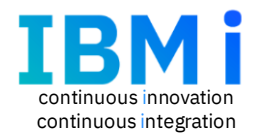

| IBM Db                                                                                                    | 2 Mirror for i                 |                                                                                                    |
|----------------------------------------------------------------------------------------------------|--------------------------------|----------------------------------------------------------------------------------------------------|
| 0                                                                                                    | Setup Migrate While Activ      | re la la la la la la la la la la la la la                                                            |
|                                                                                                    |                                |                                                                                                    |
|                                                                                                    | System Migration Configuration | n                                                                                                    |
|                                                                                                    | System Install                 | User Data Details:                                                                                   |
|                                                                                                    | NFS Server                     | Storage on source node available for creating install save images (updated based on selection below) |
| 5                                                                                                    | System Install Options         | Total Storage Available: 56443 MB                                                                    |
| anna                                                                                                    | System Migration User Data     | Storage Remaining: 49400 MB                                                                          |
| ٢                                                                                                    | User Data Save Options         | Specify how much data to save:                                                                       |
| 10225                                                                                                    |                                | Entire system save: Includes all objects in libraries and directories in *SYSBAS                     |
| 220                                                                                                    |                                | Partial system save: Excludes mirrored objects in libraries in *SYSBAS                               |
|                                                                                                    |                                | Specify Compression Type:                                                                            |
|                                                                                                    |                                | O *NO: 10977 MB                                                                                      |
| Concession in which the local division in which the local division in the local division in the local division |                                | O *LOW: 9335 MB                                                                                      |
|                                                                                                    |                                | R *MEDIUM: 7043 MB                                                                                   |
| 00                                                                                                    |                                | Or *ZLIB: 5006 MB                                                                                    |
| -                                                                                                    |                                |                                                                                                    |

#### System migration process

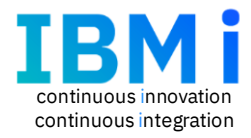

×

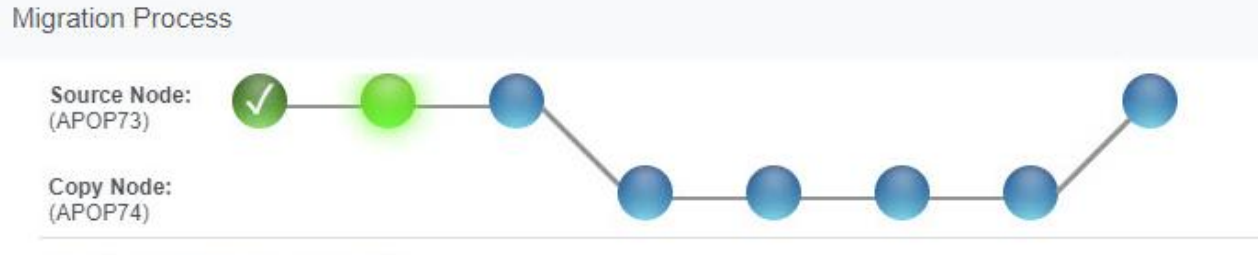

#### Step 2 of 8 Perform save process

The save process is performed by connecting to the console of the source node and running a set of commands. For the instructions to follow during this step, view or download the PDF and perform the tasks.

View PDF

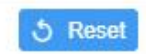

### Migration home page

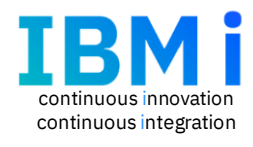

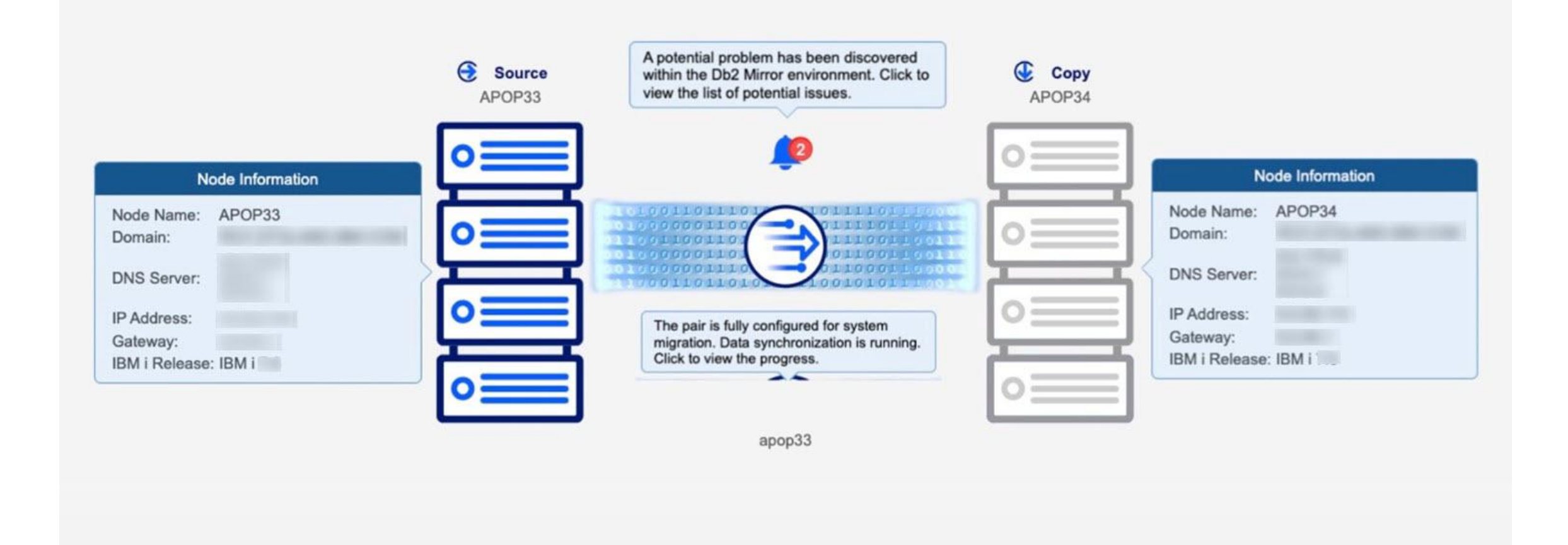

#### Click the center circle icon to explore migration progress As shown

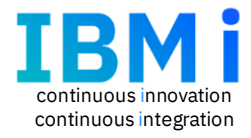

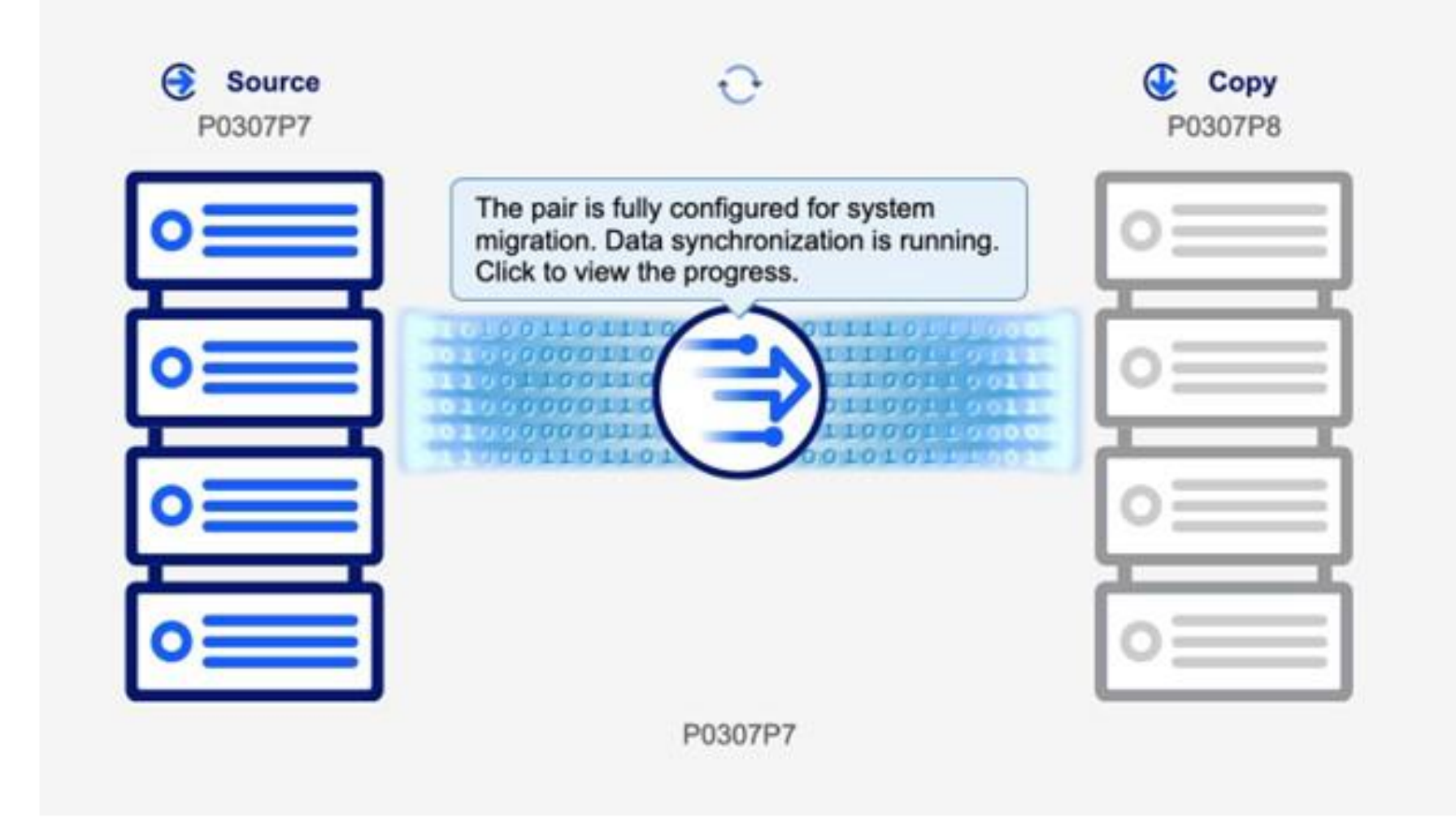

# Data synchronization progress as seen in the GUI

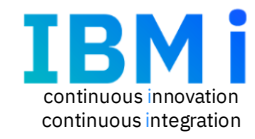

X

0

#### IBM i Migrate While Active

| Step 1<br>Configure migration settings      | 0 | Continuous data synchronization                           |                           |                                                       |
|---------------------------------------------|---|-----------------------------------------------------------|---------------------------|-------------------------------------------------------|
| Step 2<br>System migration                  | 0 | Active<br>Synchronization in progress<br><u>View Data</u> |                           | Pause Finalize                                        |
| Step 3<br>Continuous data synchronization   |   |                                                           |                           |                                                       |
| <b>Step 4</b><br>Final data synchronization |   | Synchronizing Jobs<br>Mirrored Objects                    | Non-mirrored Objects      | IFS Objects                                           |
| Step 5<br>Complete migration                |   | Synchronization completed                                 | Synchronization completed | Synchronization in progress<br>208380/QSYS/QMRDBISYNC |
| Step 6<br>Exit migration                    |   |                                                           |                           |                                                       |

ОК

#### Data synchronization details

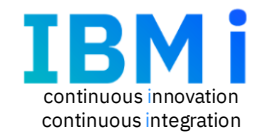

#### **Data Synchronization**

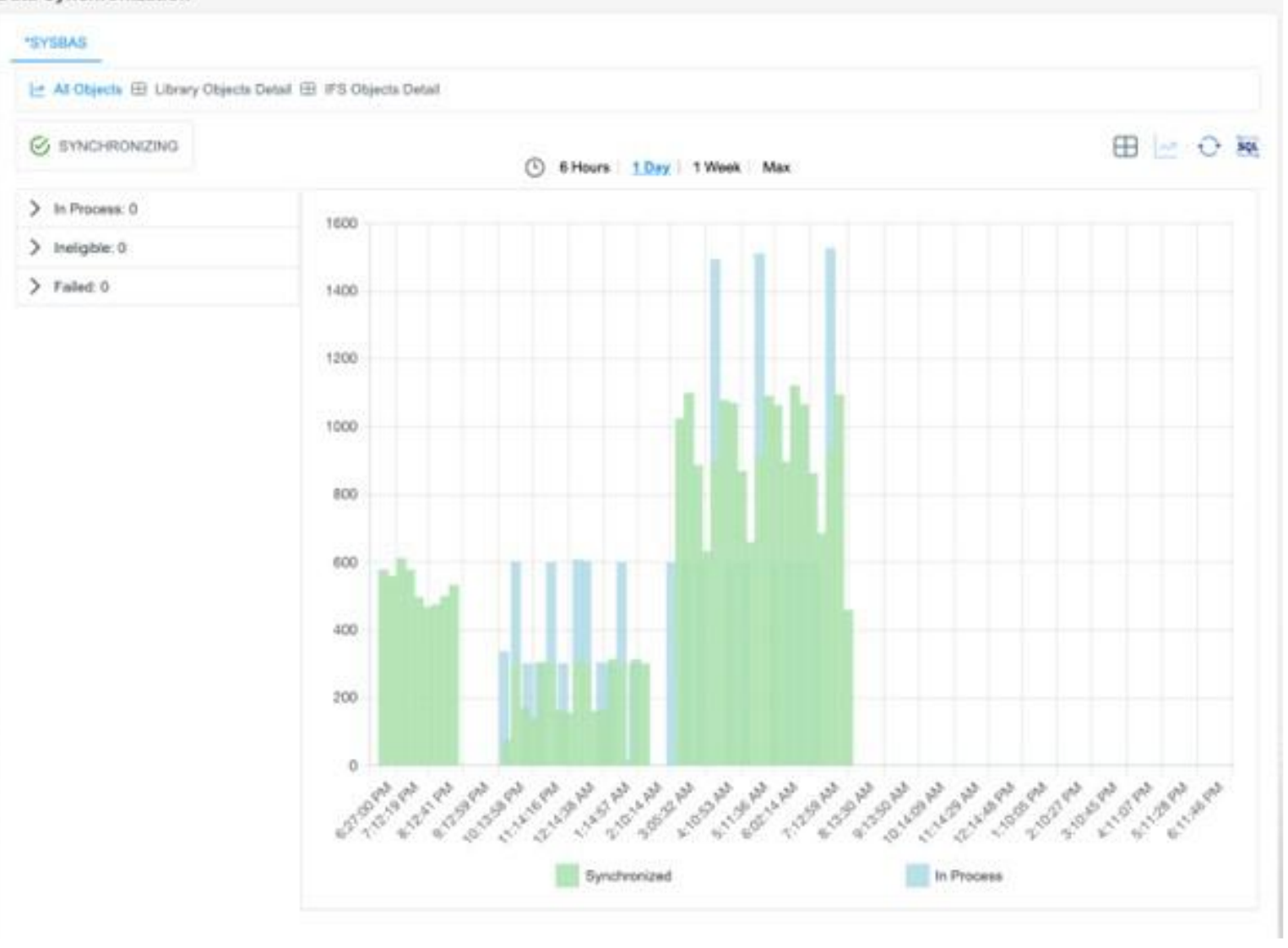

### Continuous data synchronization

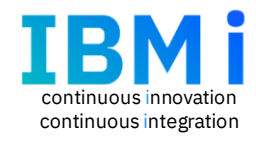

X

#### IBM i Migrate While Active

| Step 1<br>Configure migration settings    | 0 | Continuous data synchronization                           |                                       |                                                                 |
|-------------------------------------------|---|-----------------------------------------------------------|---------------------------------------|-----------------------------------------------------------------|
| Step 2<br>System migration                | 0 | Active<br>Synchronization in progress<br><u>View Data</u> |                                       | Pause Finalize                                                  |
| Step 3<br>Continuous data synchronization |   |                                                           |                                       |                                                                 |
| Step 4                                    |   | Synchronizing Jobs                                        |                                       |                                                                 |
| Final data synchronization                |   | Mirrored Objects                                          | Non-mirrored Objects                  | IFS Objects                                                     |
| Step 5<br>Complete migration              |   | Synchronization completed                                 | Inactive<br>Synchronization completed | Active<br>Synchronization in progress<br>208380/QSYS/QMRDBISYNC |
| Step 6<br>Exit migration                  |   |                                                           |                                       |                                                                 |

ОК

#### Final data synchronization

#### IBM i Migrate While Active

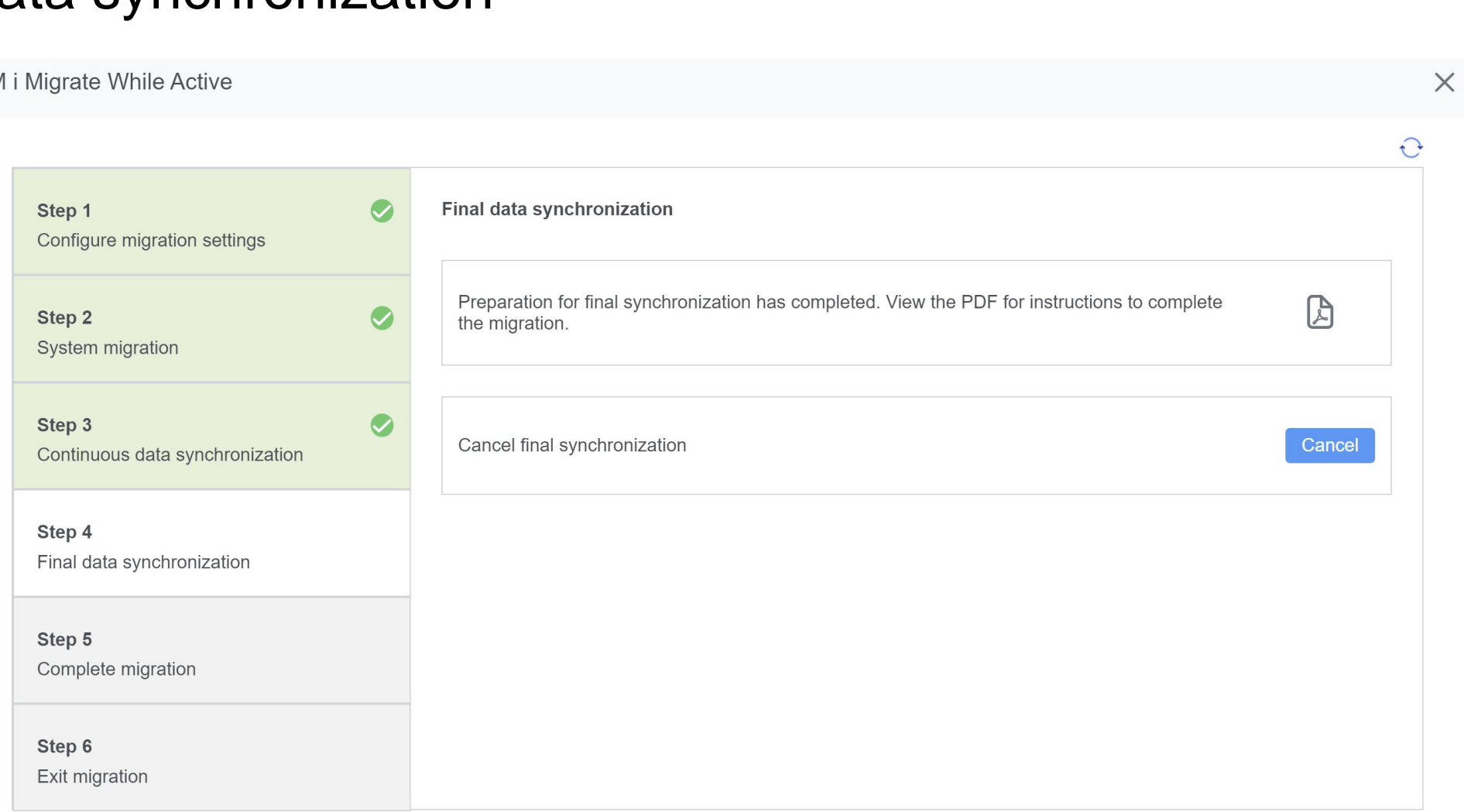

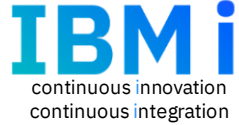

### WRKMIGSTS main menu

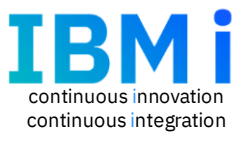

Work with Migration Status System: APOP43 Migration stage: PAUSED DATA SYNCHRONIZATION Phase: Select one of the following: Start automated save on source node Start manual save on source node 3. Complete manual save on source node 10. Start automated restore on copy node Complete manual restore on copy node 20. Start final synchronization 21. Complete final synchronization 22. Cancel final synchronization Selection F3=Exit F5=Refresh F10=Display job log F12=Cancel F15=Migration information F16=Migration status F17=Migration jobs

#### Start final data synchronization

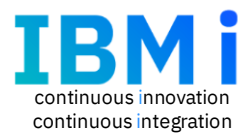

Migration stage: DATA SYNCHRONIZATION

Select one of the following:

- 1. Start automated save on source node
- 2. Start manual save on source node
- 3. Complete manual save on source node
- 10. Start automated restore on copy node
- 11. Complete manual restore on copy node
- 20. Start final synchronization
- 21. Complete final synchronization
- 22. Cancel final synchronization

Selection <u>20</u>

F3=ExitF5=RefreshF10=Display job logF12=CancelF15=Migration informationF16=Migration statusF17=Migration jobs

System: Phase: SYNCHRONIZING APOP73

### WRKMIGSTS - Migration information for Migration Manager

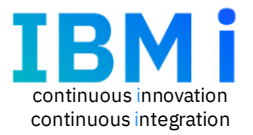

| Source node state       Display 1 of 4         Copy node state       MIGRATING         Source node       APOP43         Copy node       APOP43         Copy node       APOP43         Primary node       APOP43         Entry type       APOP43         Migration stage       APOP43         Pending migration phase       PAUSED         Pending migration phase       NONE         Migration interval count       3         Qualified job name       INACTIVE         Migration detail info       1304 |                                               | Display Migration Information                     |     |
|----------------------------------------------------------------------------------------------------|-----------------------------------------------|---------------------------------------------------|-----|
| Source node state                                                                                                    |                                               | Display 1 of                                      | f 4 |
| Copy node state                                                                                                    | Source node state                             | : ACTIVE                                          |     |
| Source node                                                                                                    | Copy node state                               | MIGRATING                                         |     |
| Copy node                                                                                                    | Source node                                   | : APOP43                                          |     |
| Primary node       APOP43         Entry type       MIGRATION MANAGER         Migration stage       DATA SYNCHRONIZATION         Migration phase       PAUSED         Pending migration phase       NONE         Migration interval count       3         Qualified job name       458514/QSYS/QMRDBECTLR         Migration detail       Info         Migration detail       Info                                                                                                    | Copy node                                     | : APOP44                                          |     |
| Entry type                                                                                                    | Primary node                                  | : APOP43                                          |     |
| Migration stage                                                                                                    | Entry type                                    | MIGRATION MANAGER                                 |     |
| Migration phase PAUSED<br>Pending migration phase NONE<br>Migration interval count                                                                                                    | Migration stage                               | : DATA SYNCHRONIZATION                            |     |
| Pending migration phase                                                                                                    | Migration phase                               | : PAUSED                                          |     |
| Migration interval count                                                                                                    | Pending migration phase                       | e : NONE                                          |     |
| Qualified job name                                                                                                    | Migration interval coun                       | int                                               |     |
| Migration phase detail INACTIVE<br>Migration detail info                                                                                                    | Qualified job name                            | : 458514/QSYS/QMRDBECTLR                          |     |
| Migration detail info                                                                                                    | Migration phase detail                        | : INACTIVE                                        |     |
| Migration detail info text · Sunchronization paused                                                                                                    | Migration detail info                         |                                                   |     |
| Argracion detait into text                                                                                                    | Migration detail info t                       | text : Synchronization paused                     |     |
|                                                                                                    |                                               |                                                   |     |
| F3=Exit F5=Refresh F12=Cancel F16=Migration status F17=Migration jobs F22=Display entire field                                                                                                    | F3=Exit F5=Refresh<br>F22=Display entire fiel | F12=Cancel F16=Migration status F17=Migration job | os  |

### Complete migration

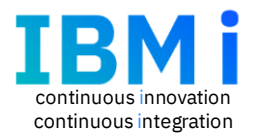

#### IBM i Migrate While Active X C **Complete migration** Step 1 Configure migration settings Please review ineligible objects and check for errors that were encountered. View Data Step 2 System migration Complete the cutover to the copy node Launch Step 3 Continuous data synchronization If you want to cancel out of the cutover stage and return to continuous data synchronization, execute option 22 from the WRKMIGSTS CL command. Step 4 Final data synchronization Step 5 Complete migration Step 6 Exit migration

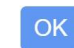

### Exit migration

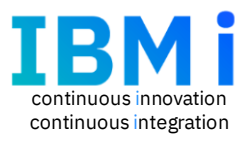

#### IBM i Migrate While Active

| Step 1<br>Configure migration settings      | 0 | Exit migration<br>After completion of the final synchronization and swap, the copy node is ready to be used.                                                                                                    |
|---------------------------------------------|---|----------------------------------------------------------------------------------------------------|
| Step 2<br>System migration                  | 0 | Before moving ahead with use of the copy node, consider running your system backup procedure on the copy node.<br>The instructions for a traditional system backup follow.                                                                                                    |
| Step 3<br>Continuous data synchronization   | 9 | <ul> <li>Note: It is recommended that you have two copies of the backup media.</li> <li>To save the entire system, use option 21 of the GO SAVE command. For more information about the GO SAVE command, see Overview of the GO SAVE command. The following options are recommended:</li> </ul> |
| <b>Step 4</b><br>Final data synchronization | 9 | - Vary off the network server*ALL<br>- Unmount file systemsY<br>- Spooled file data*ALL                                                                                                    |
| Step 5<br>Complete migration                | 9 | APOP21<br>APOP22Delete Db2 Mirror configuration information on the nodes including any<br>tracking lists and logs associated with the IBM i Migrate While Active.Launch                                                                                                    |
| Step 6<br>Exit migration                    |   |                                                                                                    |

OK

 $\times$ 

C

# MIGRATION\_NETWORK\_BANDWIDTH table function

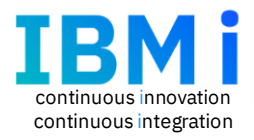

The MIGRATION\_NETWORK\_BANDWIDTH table function measures bandwidth between the source and copy nodes for IBM i Migrate While Active.

This table function creates sample objects and uses save and restore technology to send data to the copy node.

The transmission performance details are captured and used to calculate the speed of the available bandwidth.

The result values can be different each time the function is invoked.

The results are saved in a table named QSYS2.NETWORK\_BANDWIDTH\_RESULTS, with a system name of NET\_BAND.

#### Example :

Check the bandwidth to the copy node. Take the measurement 5 times for calculating the values.

### SELECT \* FROM TABLE(QSYS2.MIGRATION\_NETWORK\_BANDWIDTH(5));

### The time estimator

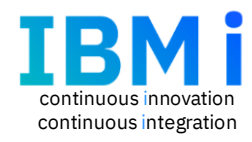

Another best practice is to use the final data synchronization time estimator. The time estimator reviews the number and sizes of the remaining entries on the tracking lists, conducts a trial performance evaluation of communication speed, and produces a time estimate.

The Migrate While Active user can refresh the time estimate at any point, as long as the MIRROR\_DATABASE network redundancy group (NRG) is active.

The Db2 Mirror GUI includes a feature to calculate and show the final synchronization time estimation. The estimate can also be returned by using the QSYS2.ESTIMATE\_FINAL\_SYNCHRONIZATION\_TIME table function. The following query can be used :

-- Estimate the time it will take to complete

-- the final synchronization of the remaining changed objects

#### SELECT \* FROM TABLE (QSYS2.ESTIMATE\_FINAL\_SYNCHRONIZATION\_TIME( ) );

| TRACKING_LIST         | OBJECT_COUNT | DATA_SIZE | ESTIMATED_TRANSFER_TIME | ESTIMATED_OVERHEAD_TIME | ESTIMATED_TOTAL_TIME |
|-----------------------|--------------|-----------|-------------------------|-------------------------|----------------------|
| OBJECT TRACKING LIST  | 110          | 10121.59  | 15.63                   | 0.00                    | 15.63                |
| LIBRARY TRACKING LIST | 452          | 443.89    | 0.68                    | 0.00                    | 0.68                 |
| IFS TRACKING LIST     | 5163         | 79.10     | 0.05                    | 166.55                  | 166.60               |

## ESTIMATE\_FINAL\_SYNCHRONIZATION\_TIME table function

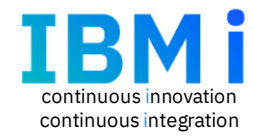

| Table 1. ESTIMATE_FINAL_SY | NCHRONIZATION_TIME | table function                                                                                                    |
|----------------------------|--------------------|----------------------------------------------------------------------------------------------------|
| Column Name                | Data Type          | Description                                                                                                    |
| TRACKING_LIST              | VARCHAR(21)        | <ul> <li>OBJECT TRACKING LIST         This row corresponds to all the library-based objects that need to be synchronized as described in the Db2 Mirror object tracking list (OTL).     </li> <li>IFS TRACKING LIST         This row corresponds to all the IFS objects that need to be migrated as described in the integrated file system tracking list (ITL).     </li> <li>LIBRARY TRACKING LIST         This row corresponds to all the library-based objects that need to be migrated as described in the integrated file system tracking list (ITL).     </li> </ul> |
| OBJECT_COUNT               | BIGINT             | The number of objects that need to be synchronized to the copy node.                                                                                                    |
| DATA_SIZE                  | DECIMAL(15,2)      | The total size of objects that need to be synchronized, in megabytes.                                                                                                    |
| ESTIMATED_TRANSFER_TIME    | DECIMAL(15,2)      | The estimated time required to transmit unsynchronized objects from the source node to the copy node, in minutes.                                                                                                    |
| ESTIMATED_OVERHEAD_TIME    | DECIMAL(15,2)      | The estimated additional processing time, such as the save and restore<br>overhead, required to transmit unsynchronized objects from the source<br>node to the copy node, in minutes.                                                                                                    |
| ESTIMATED_TOTAL_TIME       | DECIMAL(15,2)      | The total estimated time required to perform synchronization, in minutes.                                                                                                    |

#### Related services

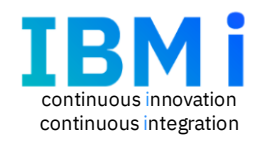

There are several Db2 Mirror services that return information relevant to IBM i Migrate While Active :

- CHANGE\_MIRROR procedure
- MIRROR\_COMPARE\_LIBRARY procedure
- MIRROR\_COMPARE\_NODE procedure
- MIRROR\_COMPARE\_OBJECT table function
- MIRROR\_FLIGHT\_RECORDER\_INFO view
- MIRROR\_INFO view
- RESYNC\_STATUS view
- SET\_MIRROR\_FLIGHT\_RECORDER\_INFO procedure

# IBM i Migrate While Active Recap

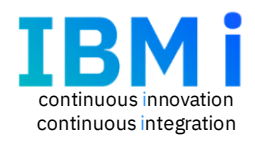

- IBM i Migrate While Active's unique ability for clients to migrate production workloads with minimal downtime
- Simplify the migration from on-premise systems to Power Virtual Server, other clouds, and MSPs
- Uses existing Db2 Mirror and new IBM i technology to track and replicate the base system and any changes from source to target
- Source production system is capable of continuously running while synchronization occurs
- Only 2 outages required, initial save and final cutover
- Subscription term only: 90 day and 1-5yr terms available and only required on the source system
- A 28-day evaluation ("try and buy") period is available
- Download details will be available at GA on Dec 13, 2024
- Replay IBM i Guided Tour : <u>https://learn.common.org/products/introducingibm-i-migrate-</u> <u>while-active</u>
- For IBMers & BPs : <u>Link to IBM i Migrate While Active on Seismic</u>

|  | · · · · | 1 |
|--|---------|---|
|  |         |   |
|  |         |   |
|  |         |   |
|  |         |   |